### ■内蔵ハードディスクに録画する

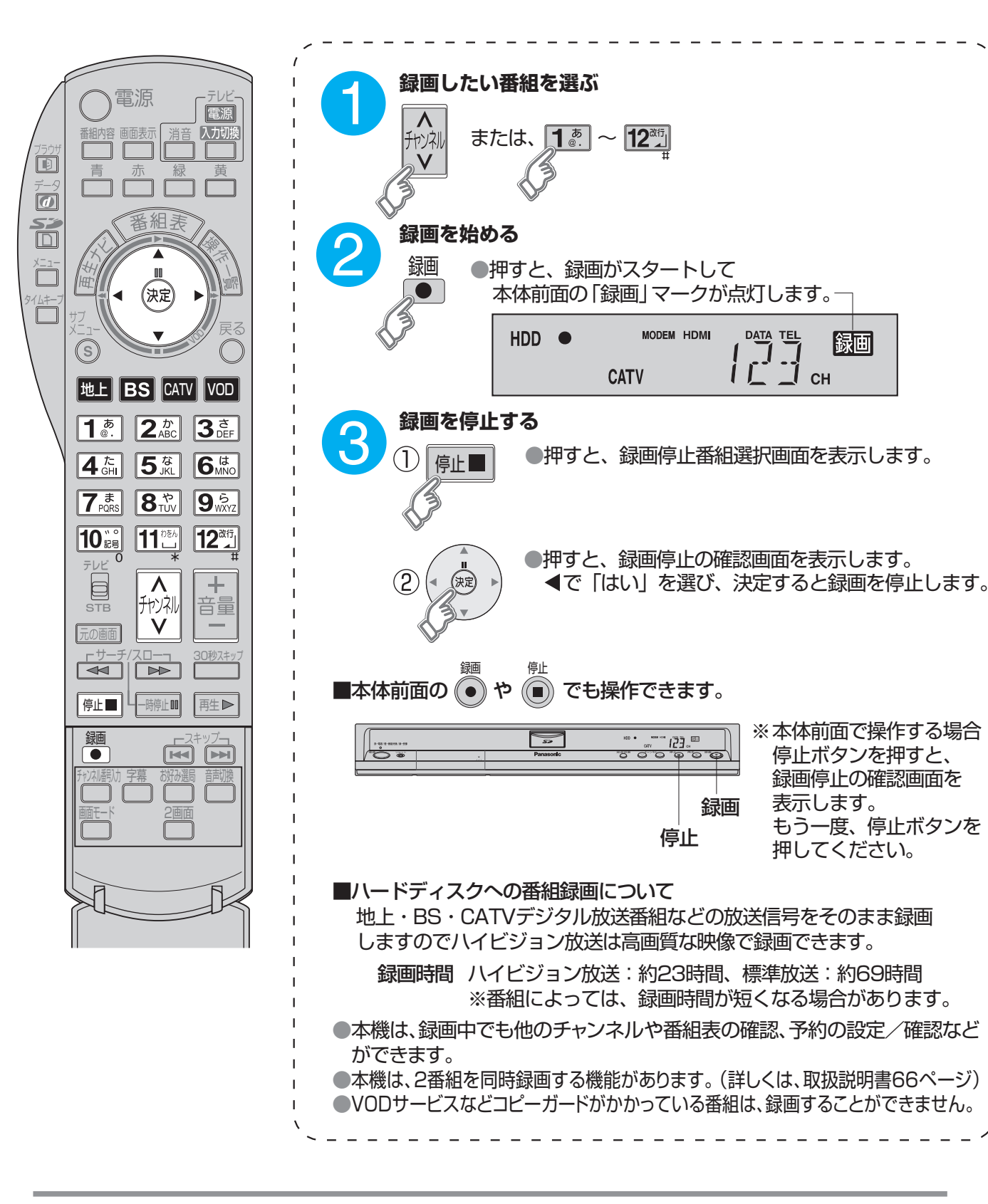

松下電器産業株式会社 映像・ディスプレイデバイス事業グループ 〒571 8504 大阪府門真市松生町1番15号 © 2007 Matsushita Electric Industrial Co., Ltd.(松下電器産業株式会社) All Rights Reserved.

■一時停止するときは (決定) 再生を停止する 地上 BS CATV VO 7<sub>PQRs</sub> 8や 9ら Dee 特殊な再生 - サーチ/スロー┓ 30秒スキップ 停止■ -時停止■ 再生▶ ■スロー再生…一時停止中に押す ■30秒先へスキップ再生…再生中に押す (お知らせ)

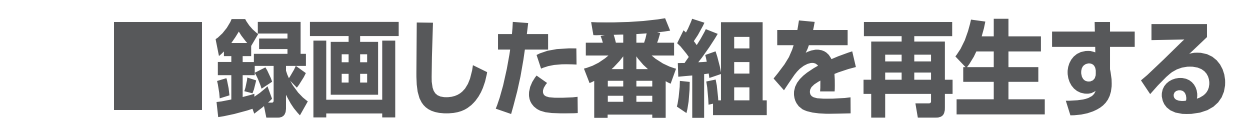

## ■タイムキープ機能を使う

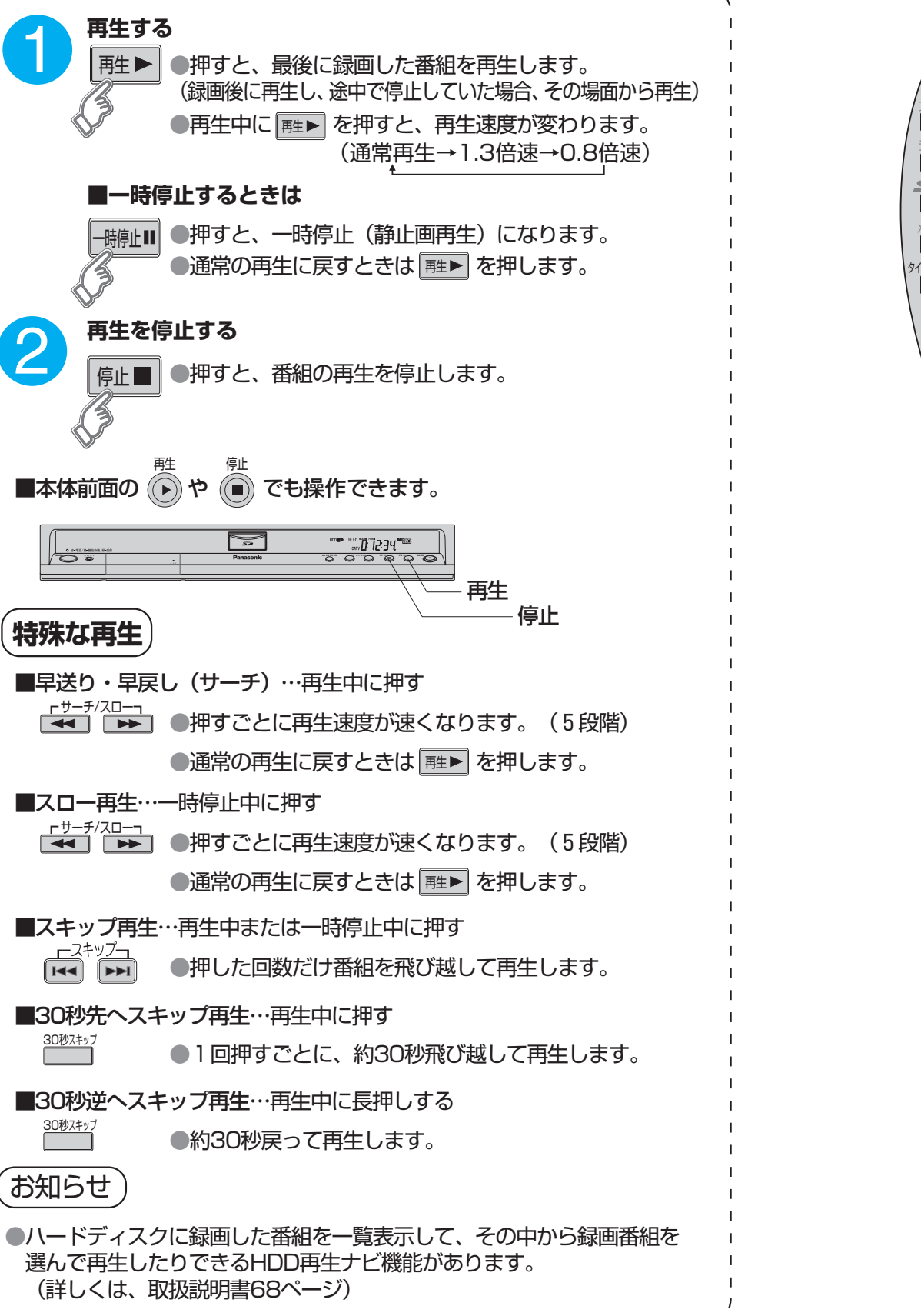

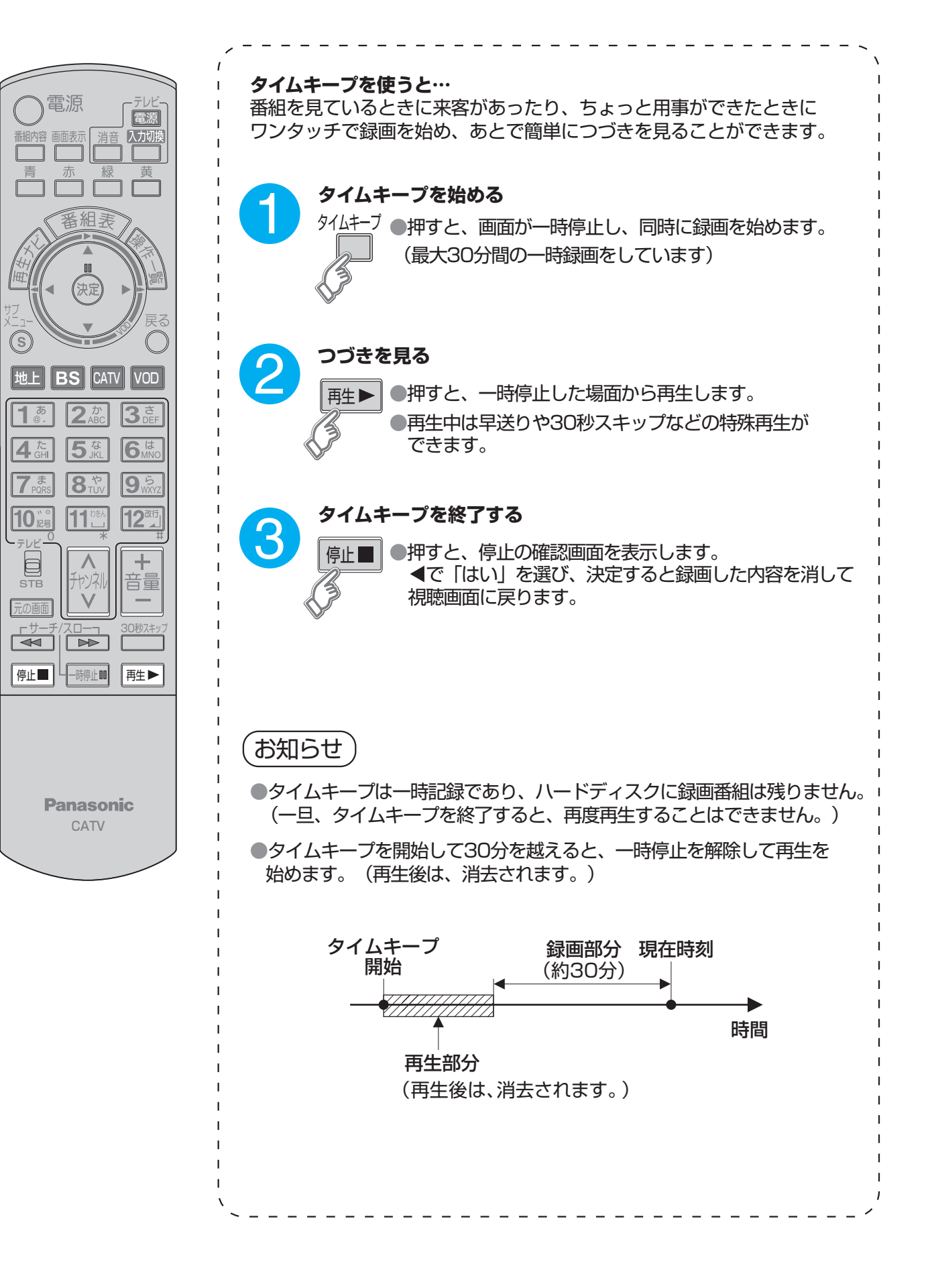

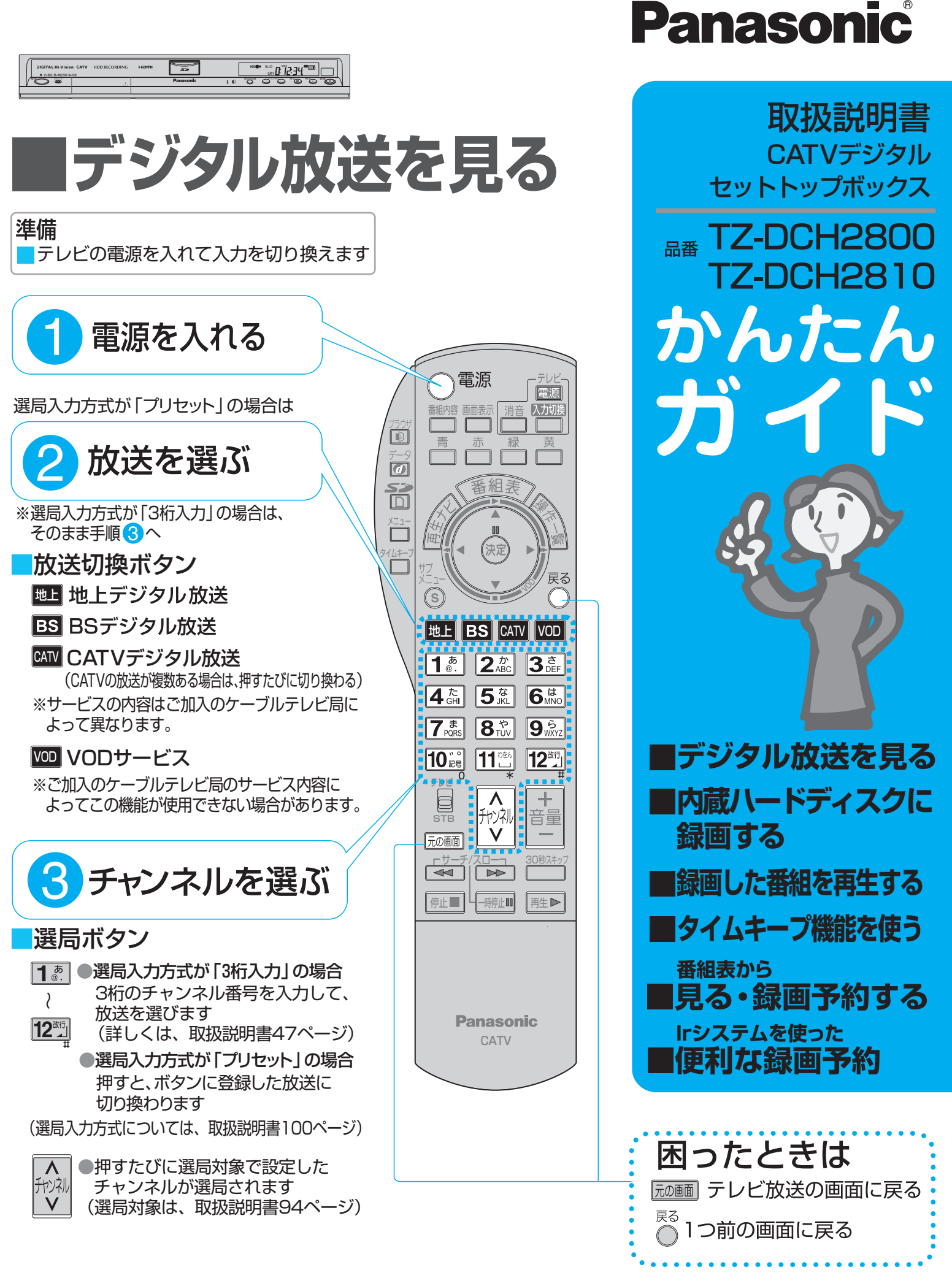

# ■番組表から、見る/録画予約する

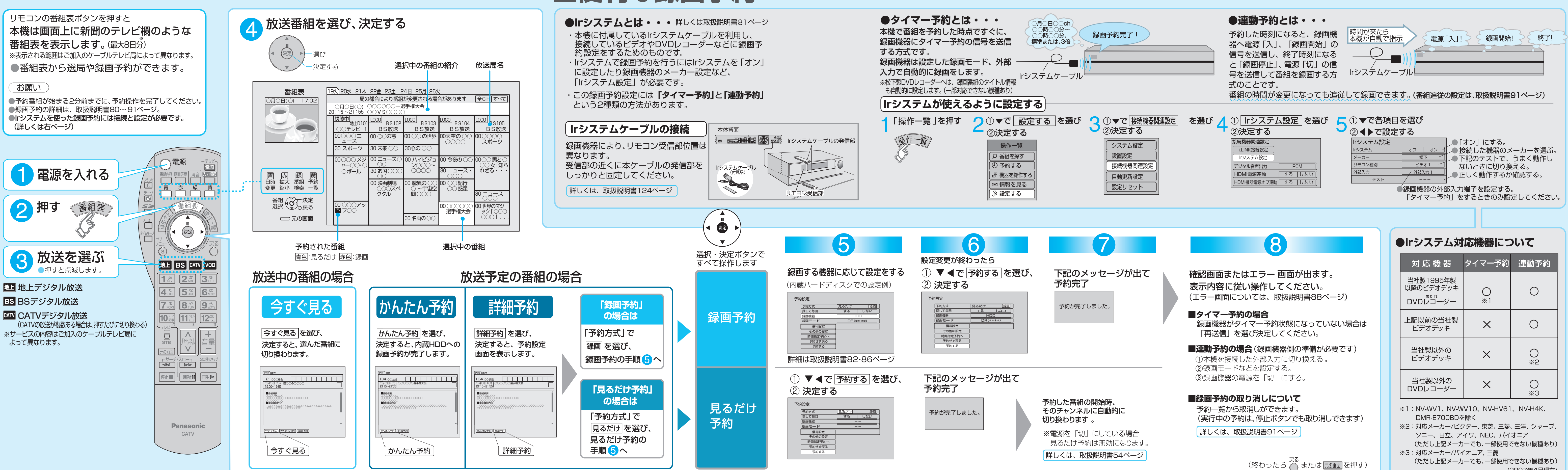

### Irシステムを使った ■便利な録画予約

| リーンステム対応機器について                     |          |         |
|------------------------------------|----------|---------|
| 対 応 機 器                            | タイマー予約   | 連動予約    |
| 当社製1995年製<br>以降のビデオデッキ<br>DVDレコーダー | O<br>* 1 | 0       |
| 上記以前の当社製<br>ビデオデッキ                 | ×        | 0       |
| 当社製以外の<br>ビデオデッキ                   | ×        | O<br>*2 |
|                                    |          |         |

(2007年4月現在)